## Installer le portail numérique de l'élève en page d'accueil dans votre navigateur <u>Firefox</u>

Dans votre Firefox, il faut cliquer sur les 3 traits horizontaux, en haut à  $\equiv$  droite

puis choisir "Options"

| Dans "Accueil", | Général                |
|-----------------|------------------------|
|                 | Accueil                |
|                 | <b>Q</b> Recherche     |
|                 | Vie privée et sécurité |
|                 | Compte Firefox         |
|                 |                        |

modifier "Nouvelles fenêtres et nouveaux onglets en rajoutant l'adresse du portail « http://numerique21.ac-dijon.fr/eleves/ » dans "adresses web personnalisées, comme dans l'image ci-dessous :

| Nouvelles fenêtres et nouveaux onglets                                                                                   |                                        |                     |
|----------------------------------------------------------------------------------------------------|----------------------------------------|---------------------|
| Choisissez ce qui est affiché lorsque vous ouvrez votre page d'accueil, de nouvelles fenêtres ou de<br>nouveaux onglets. |                                        |                     |
| Page d'accueil et nouvelles fenêtres                                                                                     | Adresses web personnalisées •          |                     |
|                                                                                                    | http://numerique21.ac-dijon.fr/eleves/ |                     |
|                                                                                                    | Pages co <u>u</u> rantes               | <u>M</u> arque-page |

Au prochain démarrage de Firefox, le portail numérique de l'élève s 'ouvrira directement.

Si vous rencontrez des difficultés, vous pouvez me contacter à erun-chenove@ac-dijon.fr